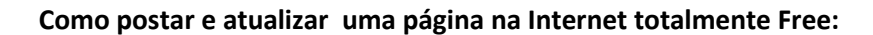

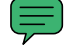

Passo 1: clicar em http://www.zymic.com/sign-up/

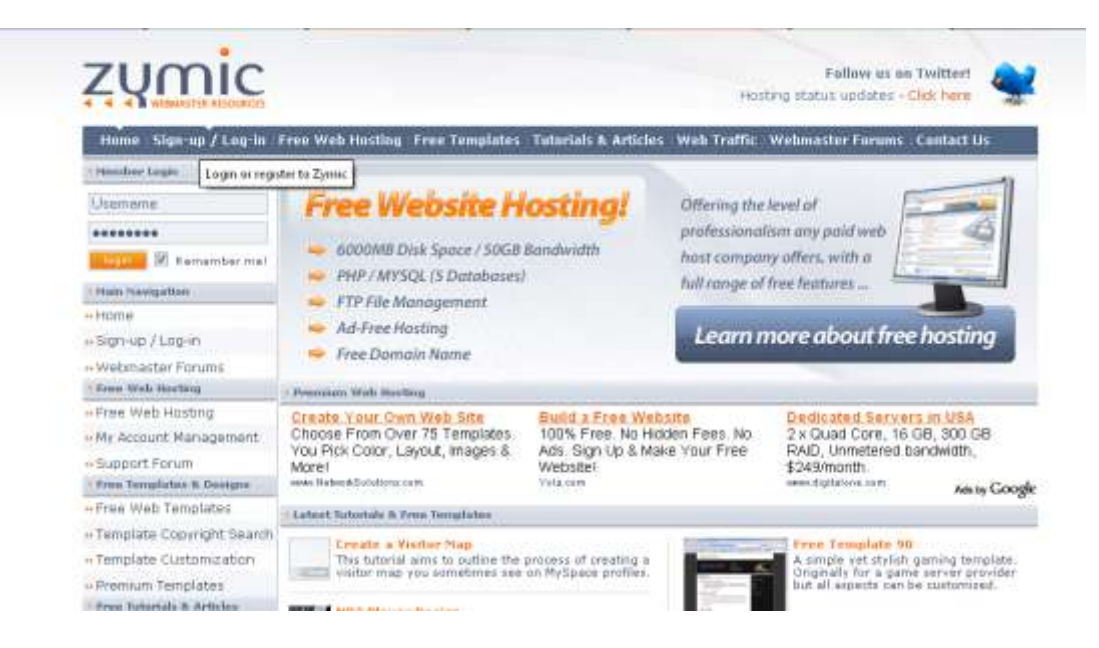

2 passo: escolha um username, eu escolhi o mesmo do Google que eu uso.

3 passo: inserir um email para confirmação do cadastro.

## **Register With Zymic**

**Register Form** 

Username

Password

E-Mail Address (Please note **Yahoo** users won't get the activation email, please use another provider such as Gmail.com for now)

Confirm Password

ç

40

Ø

oduc

Re CAPTCHA"

stop spam read book:

4 passo: escolha um password (senha)

5 passo: digite as letras tortas dentro do quadrinho

"praise odue" ( não esqueça o espaço entre as 2)

6 passo: Clique em Confirm Registration.

Confirm Registration

Type in the code below:

Type the two words:

praise

7 passo: Após o recebimento deste email, clique no 1º link azul: "to activate your acount..."

## Zymic.com para mim

Dear tebaldi,

Welcome to Zymic. You are one step away from having an active user account on the Zymic.com network. The details provided when you signed up were:

Username XXX Password:

To activate your account, simple click on the URL below: http://www.zymic.com/backend/activate.php?act=activate&1=de25d2ec88a1e979859f600f69dd6fd1f3cd5a5d

Either you, or someone with the IP Address: 201.37.65.222 requested an account on our system. If by chance it was not you who requested this account, simple click below to DELETE the account: <u>http://www.zymic.com/backend/activate.php?act=delete&1=de25d2ec88a1e979859f600f69dd6fd1f3cd5a5d</u>

Best Regards, Zymic Team www.Zymic.com

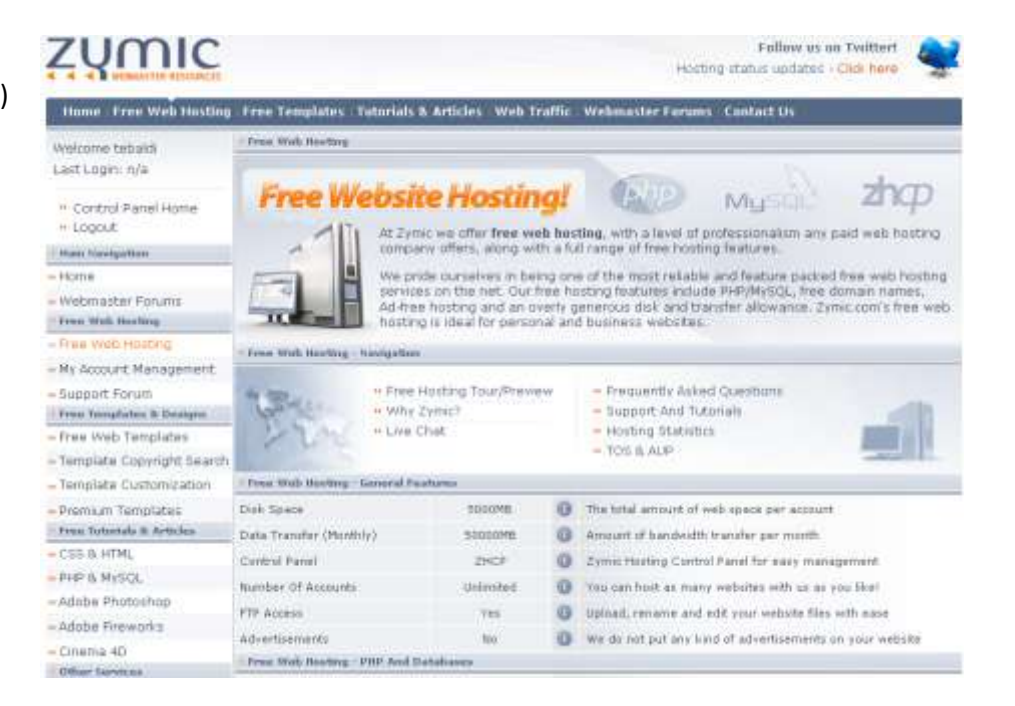

9 passo: clique em

Create New Web Host Account

10 passo: escolha o nome do site, e a terminação( eu escolhi 99k.org). Repita o password. Depois, clique em concordo e (Tik this Box) e confirme registration.

8 passo: Após fazer o login aparece o espaço (disk space) , e também revela que tem "FTP acess " para melhor atualizar a página, via programa, ou pelo próprio composer.(mas tem que configurá-lo)

| Free Web Hosting |                 |
|------------------|-----------------|
| Your Site Name   |                 |
| charlesfisica    | 99k.org 👻       |
| Password         | Repeat Password |
| •••••            | •••••           |

Please read the below information, and then confirm your signup at the bottom of this page.

## 🗷 « Tick this box if ...

I have read the abuse abuse information above and agree I will not host any of the mentioned websites or scripts. I understand that by uploading phishing, scams, hacking and other **illegal activity** my information will be submitted to the authorities. I have also read the <u>Terms Of Service</u>.

Type in the below code:

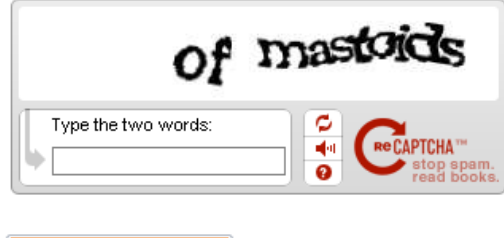

Confirm Registration

Bom, tudo isso só para fazer a conta. Agora, para postar a página.

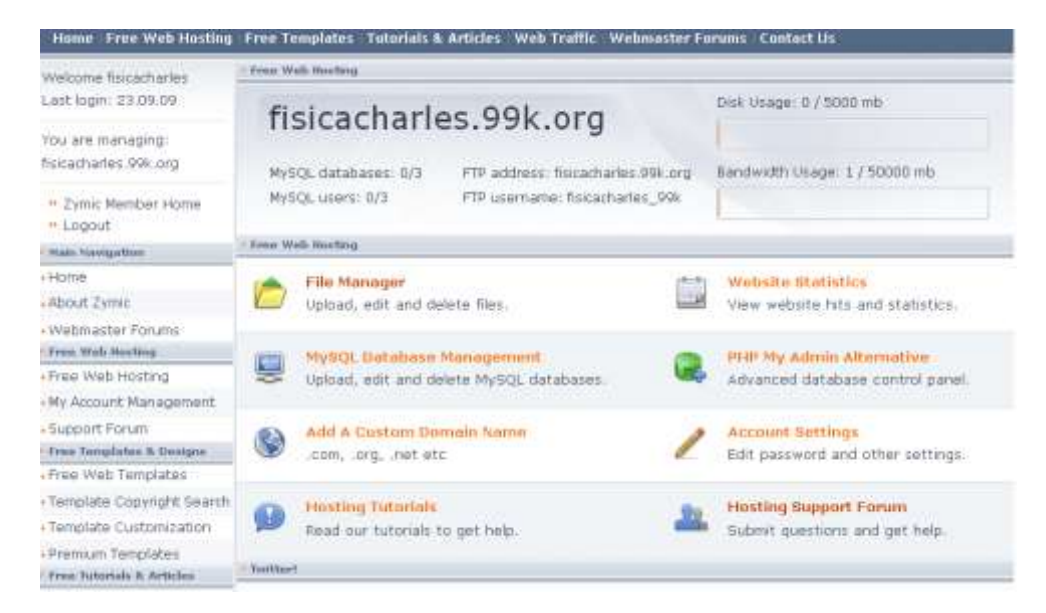

1) Clique na pasta Amarela: "File Manager"

| Directory: / | 6 files, 2 directories |  |
|--------------|------------------------|--|
|              |                        |  |

2) Clique em "Upload files". Vá até onde se encontra o arquivo "índex.htm" da tarefa 5 e poste ali.

- 3) Não esqueça que todos arquivos que tem em sua pasta você deve postar ali também, para poder abrir.O meu ficou assim:
- 4)

Refresh | Upload files | New file | New directory | Delete selected | Move selected

| 1997 |                                  | 14        |                 |           |
|------|----------------------------------|-----------|-----------------|-----------|
|      | Name                             | Size      | Modified        |           |
|      | ()io Virtual - Gabarito_arquivos | [DIR]     | 23/Sep/09 13:39 | 📷 🐡 💫     |
|      | tarefa 4 Charles Tebaldi_files   | [DIR]     | 23/Sep/09 13:40 | 🗃 🐡 🔊     |
|      | ()atório Virtual - Gabarito.htm  | 62.87 KB  | 23/Sep/09 13:29 | 🗃 🐡 🏝 🖻 🔊 |
|      | cabeca.jpg                       | 36.81 KB  | 23/Sep/09 13:28 | 🗃 🐡 🖭 ≷   |
| 17   | fundo.jpg                        | 833 B     | 23/Sep/09 13:28 | 🗃 🕸 🕭 🔊   |
|      | index.html                       | 6.27 KB   | 23/Sep/09 17:59 | 🗃 🐡 🏝 🗷 🔦 |
|      | tarefa 4 Charles Tebaldi.htm     | 3.24 KB   | 23/Sep/09 13:30 | 🗃 🐡 🏝 🗷 🔊 |
| 1    | ()fa 4 Charles Tebaldi_files.rar | 150.70 KB | 23/Sep/09 13:30 | 🚍 🐡 🖭 🗙   |

Pronto agora é só ir ao endereço da sua página. O meu é: fisicacharles.99k.org . Para atualizar sua página exclua o arquivo index.htm e poste o novo. Espero ter ajudado.

> Elaborado por: Charles Tebaldi <u>charlestebaldi@gmail.com</u>